# VIAWEB ethernet Manual de Instalação e Programação V 2.42

revisão 1.3 www.viawebsystem.com.br suporte@viawebsystem.com.br S I – Sistemas Inteligentes Eletrônicos Ltda. Rua Amadeu Piotto, 161 - CIC Curitiba – Paraná – Brasil outubro - 2006

# Índice

| Apresentação                                                | 2    |
|-------------------------------------------------------------|------|
| Instalação                                                  | 2    |
| Instalação do VIAWEB ethernet em ADSL doméstico             | 5    |
| Preparação da rede ADSL                                     | 5    |
| Conexão do VIAWEB ethernet a rede                           | .10  |
| Programação                                                 | .14  |
| Funções de Programação                                      | . 15 |
| [ 000 a 006 ] – Programação da PGM                          | . 15 |
| Função 000 [ Eventos da PGM ]                               | . 15 |
| Função 001 [ Operação Lógica ]                              | . 16 |
| Função 006 [ Tempo de Acionamento da PGM ]                  | . 17 |
| [ 007 a 011 ] – Programação da Entrada (Setor Interno)      | .18  |
| Função 007 [ Modo de Funcionamento da Entrada ]             | 18   |
| Função 012 [ Modo de Funcionamento da Receptora do Módulo ] | . 19 |
| Função 013 [ Evento de Auto – Teste ]                       | 20   |
| Função 014 [ Horário do Primeiro Auto – Teste ]             | . 20 |
| Função 015 [ Intervalo de Auto – Teste ]                    | 20   |
| Função 017 [ Servidor DNS Primário ]                        | 20   |
| Função 018 [ Servidor DNS Secundário ]                      | 21   |
| Função 024 [ Servidor de back-up ]                          | .21  |
| Função 026 [ Nível de Monitoramento ]                       | 21   |
| Função 035 [ ID ISEP do Servidor VIAWEB Principal]          | . 22 |
| Função 036 [ ID ISEP do Servidor VIAWEB de Back-up ]        | . 22 |
| Função 038 [ IP do Servidor VIAWEB ]                        | . 22 |
| Função 033 [ IP do Servidor VIAWEB de Back-up]              | . 22 |
| Função 041 [ Porta TCP do Servidor ]                        | .22  |
| Função 042 [ Porta TCP do Servidor de Back-up]              | 22   |
| Função 044 [ Endereço ]                                     | . 23 |
| Função 045 [ Endereço Back-up]                              | 23   |
| Função [047 a 056] – Configurações do Barramento            | . 23 |
| Função 047 [ Modo de Envio ]                                | 23   |
| Função 048 [ Tempo de Falha de Comunicação ]                | . 23 |
| Função 049 a 056 [ Conta da Partição ]                      | .24  |
| Função 059 Periférico de Comunicação de Backup              | .24  |
| Funções 060,061,062 [ Linha Telefônica ]                    | . 24 |
| Função 022 [ Evento de Teste de Linha ]                     | 25   |
| Função 032 [ Endereço MAC do VIAWEB ethernet ]              | . 25 |
| Função 037 [ Endereço IP do módulo VIAWEB ethernet ]        | 25   |
| Função 039 [ Gateway ]                                      | . 25 |
| Função 040 [ Máscara de Rede ]                              | 25   |
| Função 029 [ Endereço no barramento da central ]            | .26  |
| Função 030 [ Detector de linha telefônica ]                 | 26   |
| Ethernet com Backup GPRS e Linha Telefônica                 | . 27 |

## Apresentação

Módulo para transmissão de eventos de alarme via INTERNET.

## Especificações Técnicas

Tensão: Consumo: Dimensões: Buffer de eventos 12~14 Vdc 170mA 120 mm X 85 mm 740

## Instalação

A placa VIAWEB ethernet é mostrada abaixo:

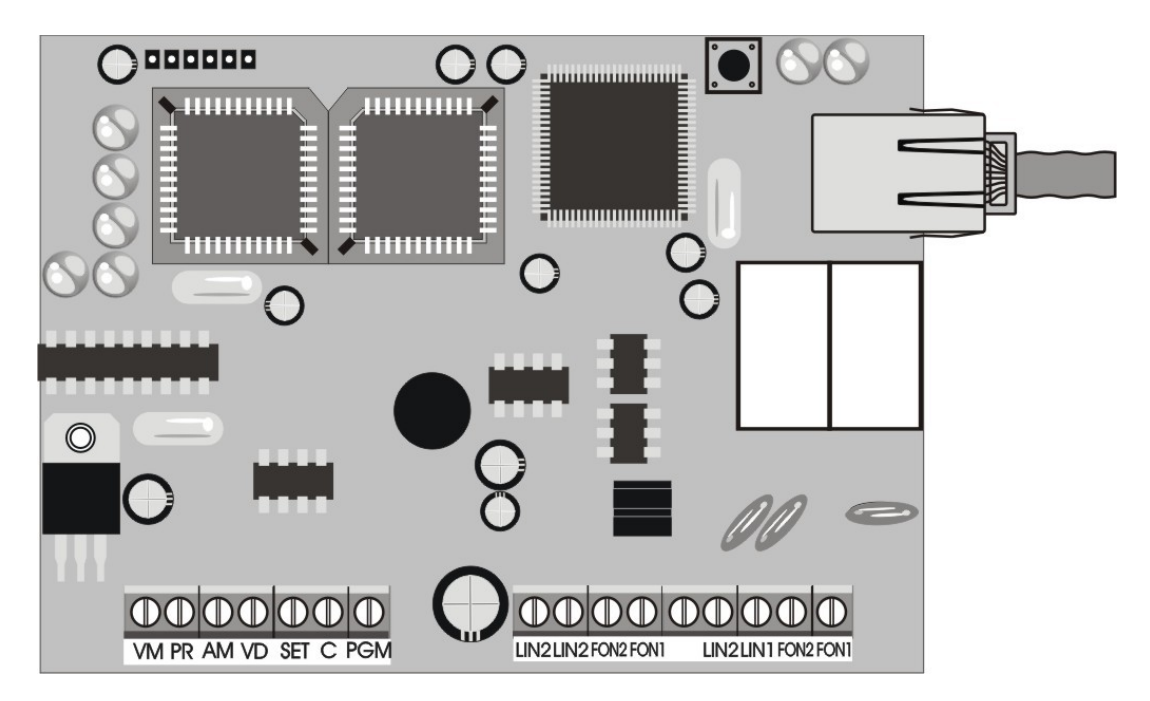

Placa VIAWEB ethernet

. Ligar a alimentação 12Vdc nas entradas VM (positivo) e PR (negativo);

. Se a central de alarme for com barramento S I utilize as entradas AM e VD;

. Ligar a entrada da linha telefônica da central em LIN1 e LIN2 nos bornes marcados "Central de alarme";

. Ligar o retorno da central em FON1 e FON2. Se desejar utilizar a linha telefônica, conectar a linha que vem da concessionária em LIN1 e LIN2 dos bornes marcados com "Linha Telefônica";

. Conectar o telefone do usuário em FON1 e FON2.

O VIAWEB ethernet ainda possui uma saída programável marcada como PGM e uma entrada programável, marcada como SET.

A seguir alguns exemplos de como ligar o VIAWEB ethernet nas centrais de alarme. Caso o sistema não use linha telefônica como back-up o detector de linha telefônica da central de alarme e o detector de linha do VIAWEB ethernet devem ser desabilitados.

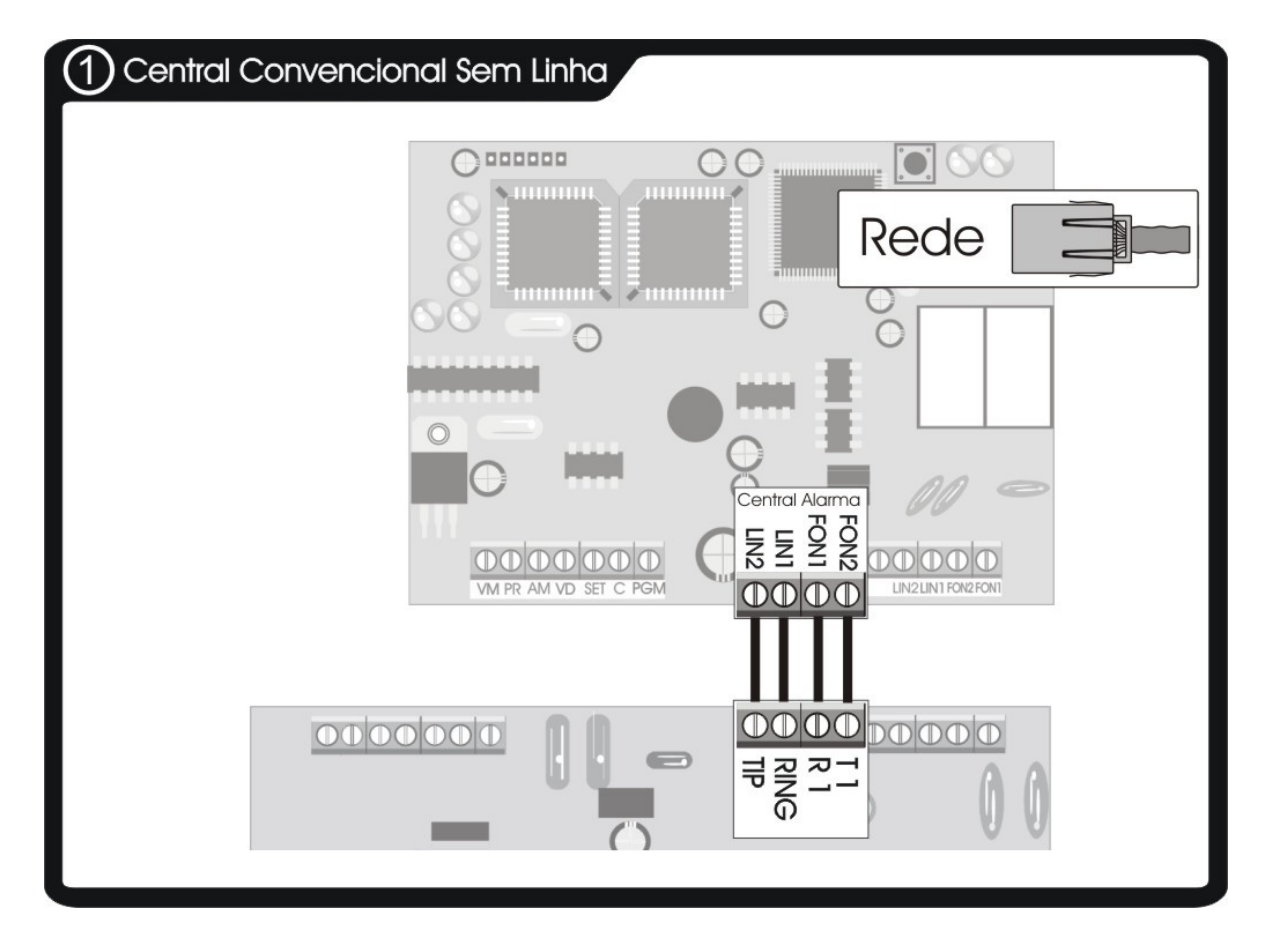

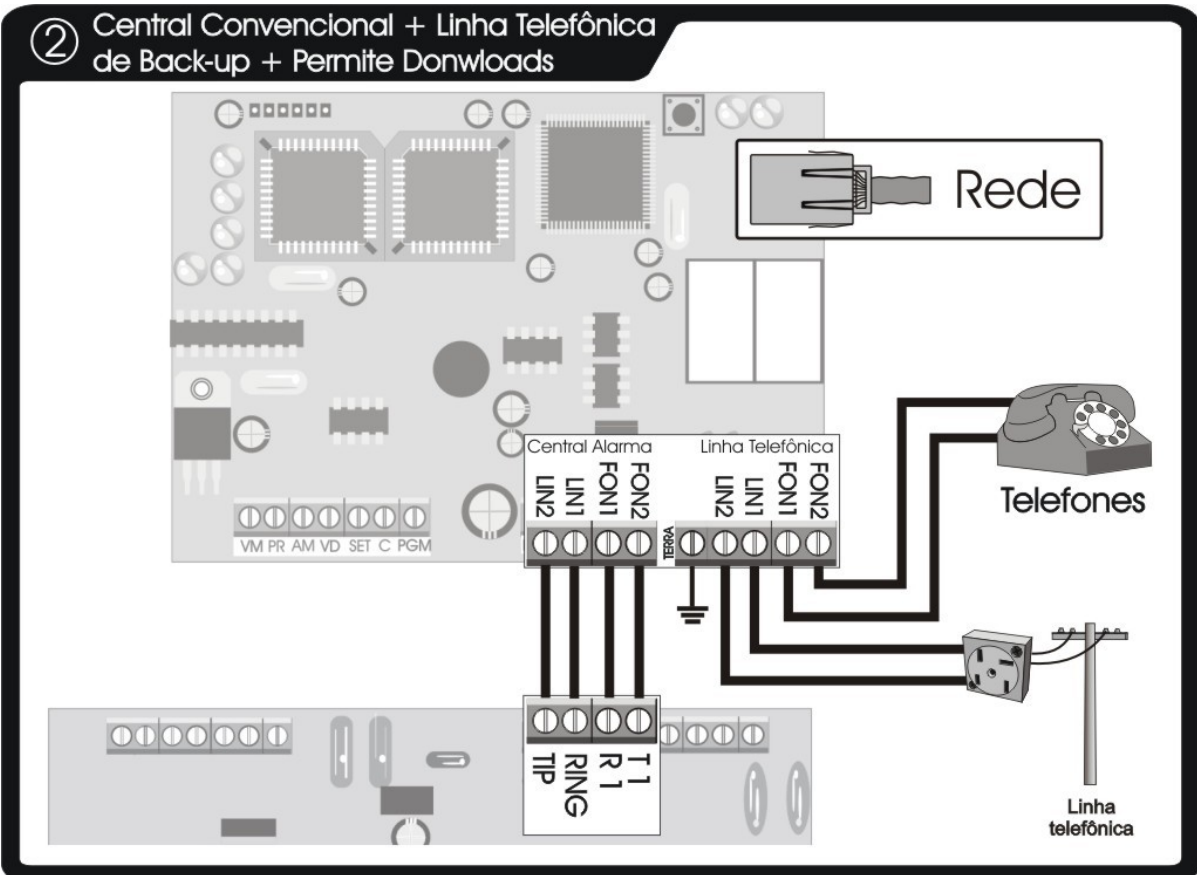

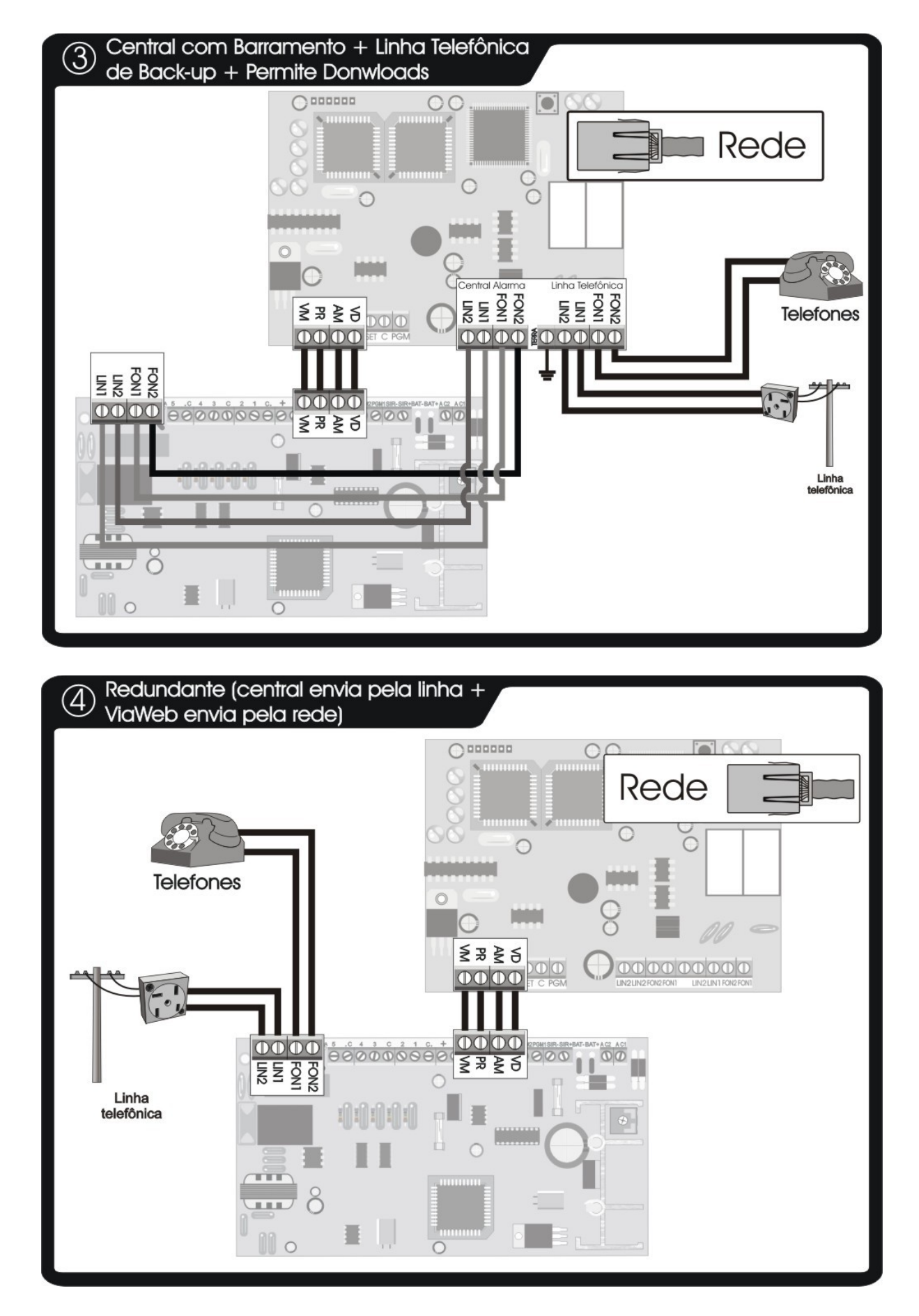

## Instalação do VIAWEB ethernet em ADSL doméstico

Material necessário:

- Modem roteador no cliente;
- Hub ou Switch de 3 ou mais portas;
- Módulo VIAWEB ethernet;
- CD com software VIAWEB setup;
- Usuário e senha do provedor de internet;
- Cabos de rede (UTP).

#### Preparação da rede ADSL

Para o bom funcionamento do sistema, o VIAWEB ethernet precisa ter acesso a rede mesmo quando o computador do cliente estiver desligado. Para tanto, se o cliente utiliza um software discador para acesso a Internet, deve-se reconfigurar o modem para conectar-se automáticamente, sem a necessidade do discador.

Se você não está familiarizado com essas configurações é recomendável requisitar ao provedor de acesso suporte para configuração do modem como roteador.

a) Desconecte o cabo de rede que liga o modem ao computador e ligue o computador e o modem no HUB (veja a figura).

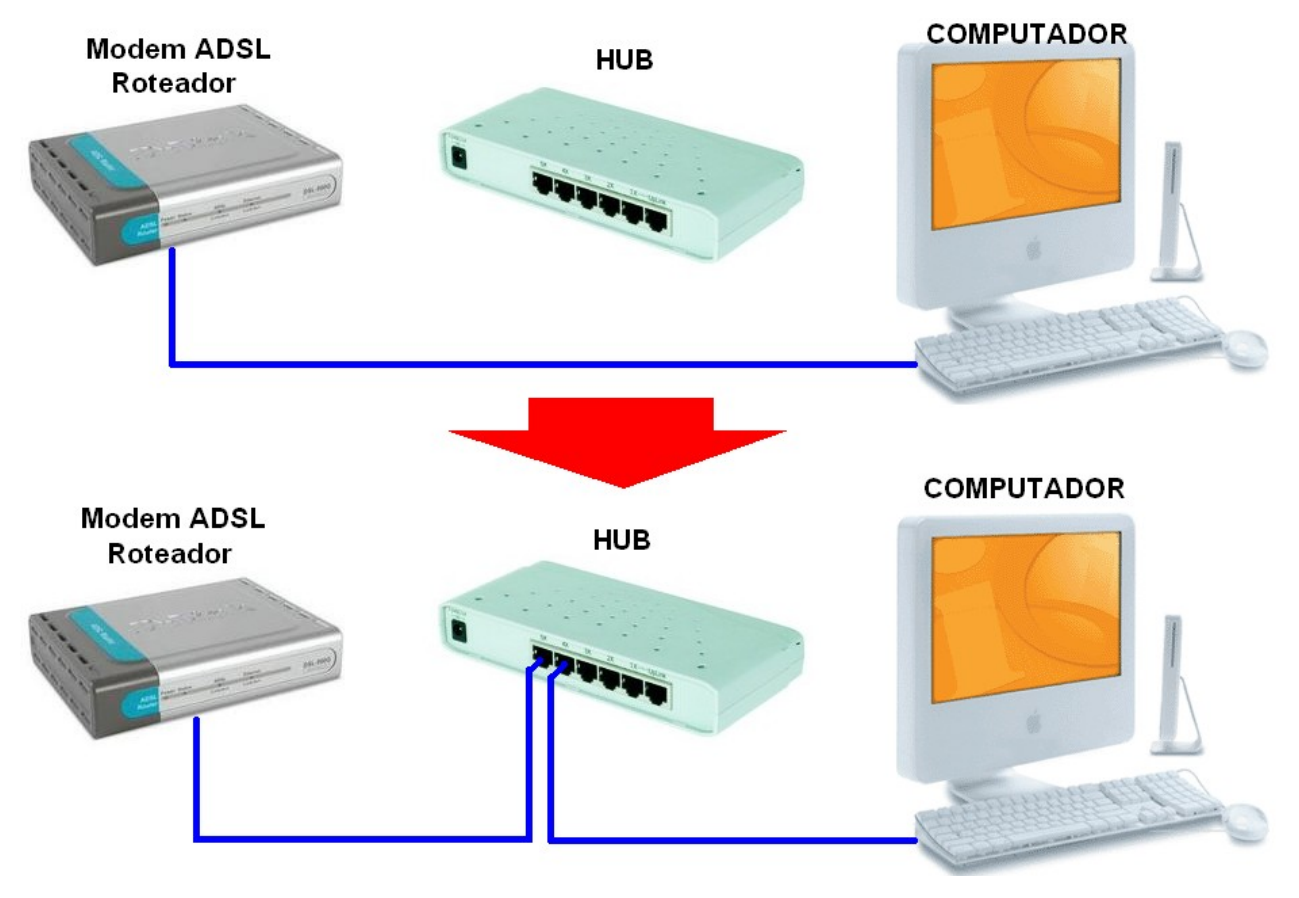

b) Desinstale o software discador. Para tanto clique em Iniciar > painel de controle > adicionar ou remover programas.

c) Reinicie o computador.

d) Verifique se o computador tem acesso a internet, para tanto abra o Internet Explorer e no endereço digite: www.viawebsystem.com.br, verifique se é possível acessar o site.

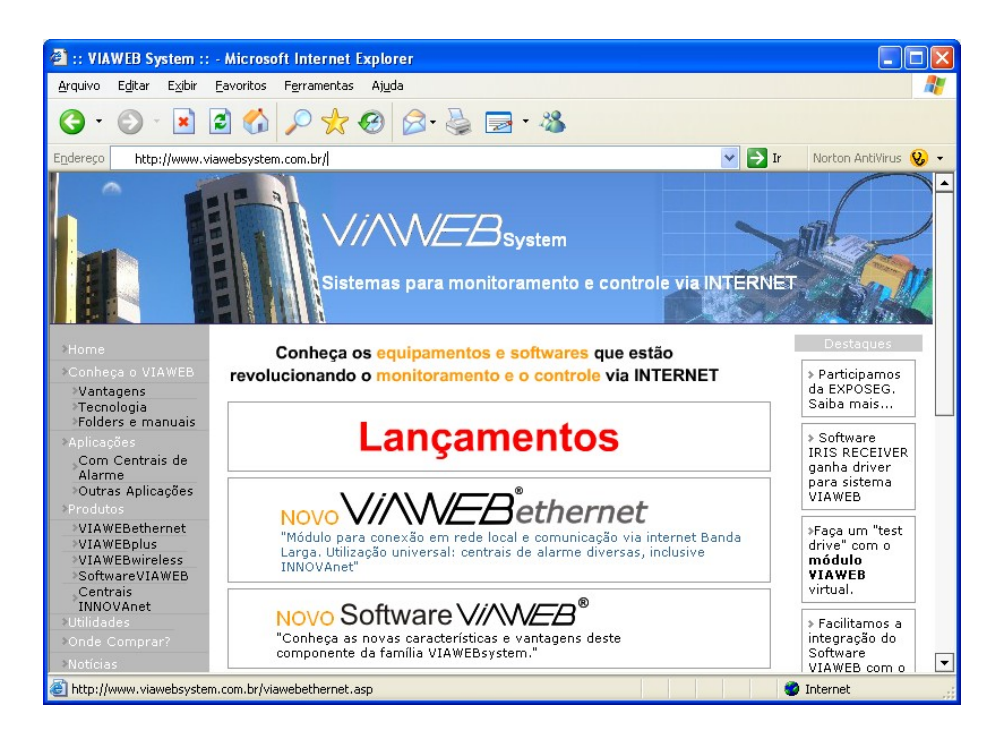

e) Se não for possível acessar o site, é necessário reconfigurar o modem roteador. Essa configuração depende do modelo de modem existente. No exemplo a seguir o modem é o **DLink 500G**, entre em contato com o suporte do provedor de internet para mais informações sobre outros modelos de modem.

f) No Internet explorer digite o endereço: http://10.1.1.1/ . Uma tela de login deve aparecer:

| 🕙 Servidor não encontrado - Microsoft Interne                                                                                                    | t Explorer                                                                                          |                     |      |                      |
|----------------------------------------------------------------------------------------------------|----------------------------------------------------------------------------------------------------|---------------------|------|----------------------|
| Arquivo Editar Exibir Favoritos Ferramentas A                                                                                                    | ijuda                                                                                               |                     |      |                      |
| G · 🕞 · 🖹 🗟 🏠 🔎 🜟 🤄                                                                                                    | ) 🔗 🎍 🖂                                                                                             | - 88                |      |                      |
| Endereço 🗃 http://10.1.1.1/                                                                                                    |                                                                                                    | ~                   | 🔁 Ir | Norton AntiVirus 😡 🗸 |
| A página não pode ser exib                                                                                                    | ida                                                                                                 |                     |      | ^                    |
| A página que você procura não está disponível<br>Talvez o site esteja passando por dificuldades t<br>precise ajustar as configurações do navegador                                                                                                    | Conectar-se a 10.1                                                                                  | l.1.1 ? 🗙           |      |                      |
| Tente o seguinte:<br>• Clique no botão 😭 Atualizar ou tente no<br>tarde.                                                                                                    | DSL-500G<br>Nome de usuário:                                                                        | <u>e</u> <u>v</u>   |      |                      |
| <ul> <li>Se você digitou o endereço da página n<br/>endereços, certifique-se de que ele foi c<br/>corretamente.</li> <li>Para verificar as configurações da cone:<br/>Ferramentas e em Opções da Interr<br/>Conexões, clique em Configurações,<br/>devem coincidir com as fornecidas pelo<br/>rede local (LAN) ou pelo provedor de se</li> </ul> |                                                                                                    | Lembrar minha senha |      |                      |
| <ul> <li>Veja se sua configurações de conexão<br/>sendo detectadas. Você pode configuraçãe<br/>automaticamente configurações de rede<br/>administrador de rede tenha habilitado e<br/>1. Clique no menu Ferramentas e</li> </ul>                                                                                                    | da Internet estão<br>o Microsoft<br>obrir<br>(caso seu<br>sta configuração).<br>em <b>Opções da</b> |                     |      |                      |

g) Em nome de usuário digite admin e em senha digite admin. Caso a senha tenha sido trocada, deve-se digitar a senha que o cliente configurou ou resetar o modem roteador.

| 🗿 DSL-500G Configuration Manager GUI - Microsoft Internet Explorer 📃 🗖 🗙  |                                                                                        |                                  |            |           |             |
|---------------------------------------------------------------------------|----------------------------------------------------------------------------------------|----------------------------------|------------|-----------|-------------|
| Arquivo Editar Exibir Eavoritos Ferramentas Ajuda 🧗                       |                                                                                        |                                  |            |           |             |
| ③ · ③ · ≥ ∅ ∅                                                             |                                                                                        |                                  |            |           |             |
| Endereço 🧃 http://10.1.1.1/hag/pages/home.ssi 💿 Tr 🛛 Norton AntiVirus 😣 🗸 |                                                                                        |                                  |            | rus 😵 🗸   |             |
| D-Link<br>Building Networks For People                                    |                                                                                        |                                  |            |           |             |
| 🔄 <u>D-Link</u>                                                           |                                                                                        | System View                      |            |           |             |
| ⊕ <u>Home</u><br>⊕ <u>LAN</u>                                             | Home<br>Use this page to get the summary on the existing configuration of your device. |                                  |            |           |             |
|                                                                           | D                                                                                      | evice                            |            | DSL       |             |
| E Braging                                                                 | Model:                                                                                 | DSL-500G                         | Operationa | l Status: | 💟 Sha       |
| E Services                                                                | S/W Version                                                                            | P2 01 B18   0(021206 >/T03 3 //) | DSL        | Version:  | T93.3.4     |
| Et Carlos                                                                 | 3 <b>/#</b> Version.                                                                   | K2.01.010.EA(0212000/193.3.44)   | S          | tandard:  | Multim      |
|                                                                           | Mode:                                                                                  | Routing And Bridging             | Up         |           |             |
|                                                                           | Up Time:                                                                               | 815:12:18                        | Speed      | Latency   | Spee        |
|                                                                           | Time:                                                                                  | Wed Jun 14 15:56:54 2006         | 160 Kbps   | Fast      | 320<br>Kbps |
|                                                                           | Time Zone:                                                                             | BRST                             |            |           |             |
|                                                                           | Daylight Saving Time:                                                                  | OFF                              |            |           |             |
|                                                                           | Name:                                                                                  | -                                |            |           |             |
| Domain Name: -                                                            |                                                                                        |                                  |            |           |             |
|                                                                           |                                                                                        |                                  |            |           |             |
| × · · · · · · · · · · · · · · · · · · ·                                   |                                                                                        |                                  |            |           |             |
| 🙆 Concluído                                                               | 🗿 Concluído 🛛 🔮 Internet 🧠                                                             |                                  |            |           |             |

h) Clique em seguida em Home no menu a esquerda, em seguida em "Quick Configuration":

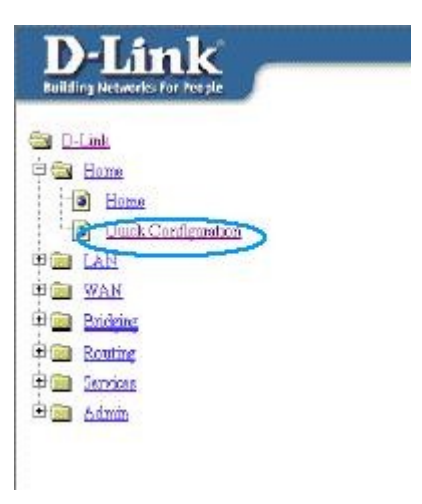

i) Preencha o formulário com os seguintes dados:

PVC: 0

Operation Mode: Enabled

Connection Type: PPPoE LLC

VPI (depende da localidade do cliente):

1 – Brasil Telecom (somente Rio Grande do Sul)

8 – Telefônica

0 – para demais regiões e operadoras

Para confirmação desses valores consulte o provedor de internet.

VCI ( depende da localidade do cliente):

32 – Brasil Telecom (somente Rio Grande do Sul)

33 – Telemar (toda região)

35 – para demais regiões e operadoras

Para confirmação desses valores consulte o provedor de internet.

Bridge: Disabled

Use IP Unnumber: Disable

IP Address: 0.0.0.0

Subnet Mask: 0.0.0.0

Default Route: Enabled

Gateway IP Address: 0.0.0.0

Secutity Protocol: PAP

Preencher o Username e o Password de acordo com o fornecido pelo provedor de acesso à Internet do cliente.

Use DNS: Disable

j) Após configurar a tela acima, clique em "Submit".

l) Entre no menu "Services", em seguida "NAT". Habilite o campo "Nat Options" conforme figura ao lado.

| NAT Global Inform      | nation |
|------------------------|--------|
| TCP Idle Timeout(sec): | 86400  |
| TCP Close Wait(sec):   | 60     |
| TCP Def Timeout(sec):  | 60     |
| UDP Timeout(sec):      | 300    |
| ICMP Timeout(sec):     | 5      |
| GRE Timeout(sec):      | 300    |
| Default Nat Age(sec):  | 240    |
| NAPT Port Start:       | 50000  |
| NAPT Port End:         | 51023  |

m) Após configurar a tela anterior, clique em "Submit".

Ca D.Link

n) Em seguida, clique em "Admin", "Commit & Reboot" e "Save" ou "Commit", dependendo da versão do firmware.

| A RELATING      |              |                    |                      |      |
|-----------------|--------------|--------------------|----------------------|------|
| iii 🔄 Home      |              |                    |                      |      |
| E LAN           |              |                    |                      |      |
| B WAN           | Reboot Node: | Reboot             |                      | ¥    |
| E Ca Bridging   |              |                    |                      |      |
| E Ca Routing    | Save         | Reboot             | Refresh              |      |
| E C Services    |              |                    | -                    |      |
| 🖻 🔁 Admin       | Copyright @  | 2002 D-Link, In    | c. All rights reserv | ved. |
| User Config     |              | 19.5 P.H. 209 P.M. |                      |      |
| Commit & Reboot |              |                    |                      |      |
| Image Upgrade   |              |                    |                      |      |
| Alarm           |              |                    |                      |      |
| Disguostics     |              |                    |                      |      |
| Port Settings   |              |                    |                      |      |

Caso ainda esteja sem acesso à Internet e as configurações seguem corretamente, entre em contato novamentente com o sua operadora local e solicite o endereço de "DNS" pois, este deve ser digitado manualmente nas configurações da placa de rede.

Fonte: D-Link

Verifique se o acesso a internet está funcionando abrindo o Internet Explorer e digitando www.innovanet.ind.br . Talvez seja necessário reiniciar o computador.

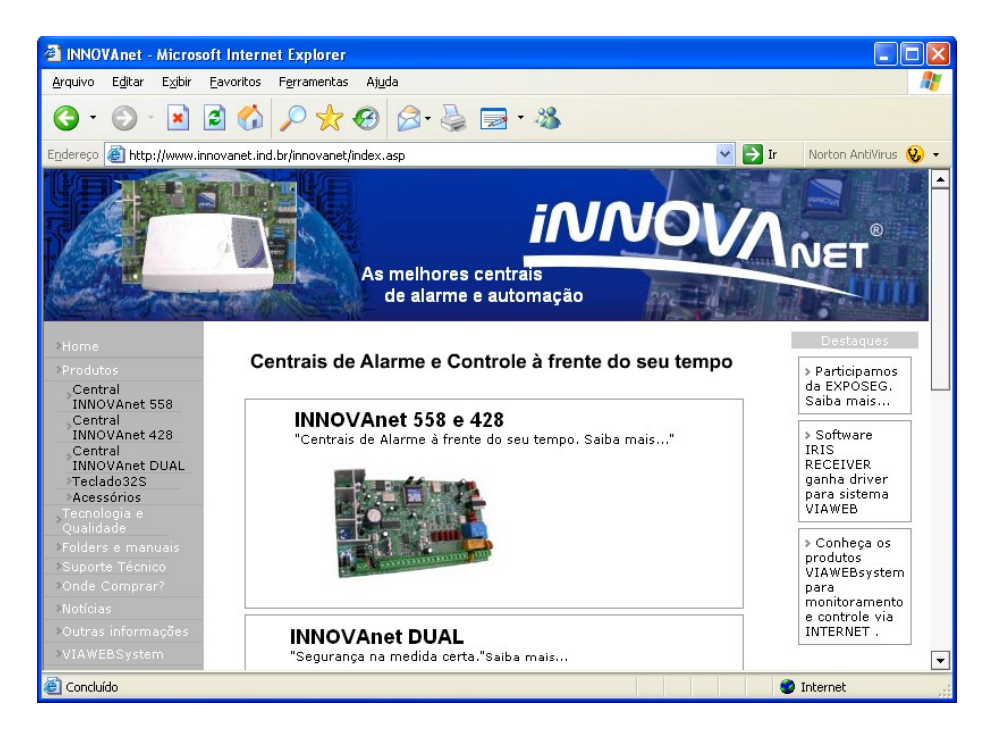

Se o site abrir a configuração foi efetuada com sucesso. Caso contrário recomenda-se requisitar ao provedor de acesso suporte para configuração do modem como roteador.

### Conexão do VIAWEB ethernet a rede

Depois de instalar o VIAWEB ethernet a central de alarme, conecte-o a rede conforme a figura abaixo:

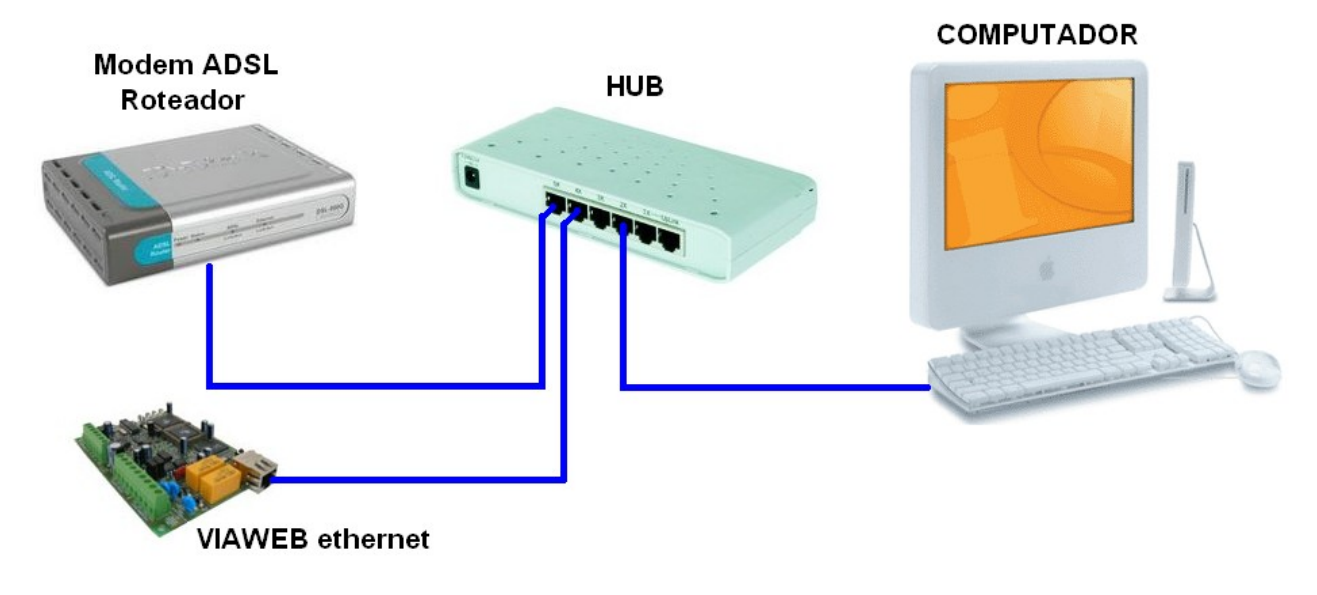

Coloque o CD no drive e execute o programa WinPcap\_3\_1.exe (winpcap\_3\_1.exe) que se encontra no CD. Siga os procedimentos de instalação.

Em seguida rode o VIAWEB setup Wweth.exe , a tela do programa é mostrada a seguir:

| 🔀 VWethSetup                   |                               |                       |        |
|--------------------------------|-------------------------------|-----------------------|--------|
|                                |                               |                       |        |
| Interface de Rede:             | \Device\NPF_{5C5CC228-7C6F-4F | BA-BEB6-D37E5F88D098} | •      |
| MAC:                           | 000D879E3ADC                  |                       |        |
|                                |                               |                       |        |
| [017] Servidor DNS Primário:   | 000.000.000.000               |                       |        |
| [018] Servidor DNS Secundário: | 000.000.000.000               |                       |        |
| [035] ID ISEP:                 | 0004                          |                       |        |
| [038] IP do Software VIAWEB:   | 10.1.1.4                      |                       |        |
| [041] Porta TCP do Servidor:   | 1733                          |                       |        |
| [044] Endereço:                | www.viawebsystem.com.br       |                       |        |
| [032] Endereço MAC:            | 000D879E3ADC                  |                       | Cabra  |
| [037] Endereço IP do Módulo:   | 10.1.1.99                     |                       |        |
| [039] Gateway:                 | 10.1.1.1                      | Programar             | Padrão |
| [040] Máscara de Rede:         | 255.0.0.0                     |                       |        |

Deve-se entrar com os dados necessários para que o VIAWEB ethernet conecte-se a empresa de segurança.

As funções [017], [018], [038], [041] e [044] são referentes a conexão entre o VIAWEB e a empresa de segurança e são iguais para todas os módulos VIAWEB de uma mesma empresa.

A função [035] é o ID ISEP do VIAWEB que o identifica na empresa de monitoramento, sendo único para cada VIAWEB ethernet.

As funções [032], [037], [039] e [040] dependem da rede onde o VIAWEB ethernet está instalado.

#### Programação com o VIAWEB setup

Normalmente não é necessário alterar as funções [041] e [032].

Programe a funçao [035] com o ID ISEP já cadastrado na empresa de segurança no software VIAWEB.

Se a empresa de segurança possuir IP fixo:

Programe as funções [017] e [018] com 0.0.0.0 (valor padrão). Programe a função [038] com o IP fixo da empresa de segurança. O valor da função [044] é ignorado.

Se a empresa de segurança possuir IP dinâmico:

Programe as funções [017] e [018] com os servidores DNS fornecidos pelo provedor de internet. Para a Brasil Telecom por exemplo, deve-se programar a função [017] com 201.10.124.18 e a função [018] com 201.10.132.18. Para saber quais os servidores DNS de um provedor de acesso, consulte o suporte técnico do provedor.

O valor da função [038] é ignorado.

Programe na função [044] o endereço da empresa de segurança, por exemplo: "empresaX.com.br".

As funções [037], [039] e [040] dependem da rede onde o VIAWEB estiver instalado. Contate o administrador da rede para saber quais valores programar nesses campos.

Caso a instalação seja num acesso banda larga ADSL residêncial, descubra a máscara de rede e o gateway efetuando os seguintes procedimentos:

No computador, clique em INICIAR e depois em EXECUTAR:

| Executar ? 🔀   |                                                                                                    |  |
|----------------|----------------------------------------------------------------------------------------------------|--|
| -              | Digite o nome de um programa, pasta, documento ou<br>recurso da Internet e o Windows o abrirá para você. |  |
| <u>A</u> brir: | command 💌                                                                                                |  |
|                | OK Cancelar <u>P</u> rocurar                                                                             |  |

Digite "command" e clique em OK. Em seguida, na tela do MSDOS, digite "ipconfig":

Na função [039] programe o valor descrito em Gateway Padrão (na figura o valor é 10.1.1.1).

Na função [040] programe o valor descrito em Máscara de sub-rede (na figura o valor é 255.0.0.0).

O endereço IP do módulo [037] não pode ser igual ao IP de nenhum computador na rede e tem que pertencer a mesma rede do gateway. Caso o gateway da rede ADSL seja 192.168.1.1, pode-se programar o endereço IP do módulo com algum valor livre do tipo 192.168.1.X (por exemplo: 192.168.1.99).

| C:\WINDOWS\system32\command.com                                                                                          | - 🗆 🗙 |
|----------------------------------------------------------------------------------------------------|-------|
| Microsoft(R) Windows DOS<br>(C)Copyright Microsoft Corp 1990-2001.                                                       |       |
| Z:\>ipconfig                                                                                                    |       |
| Configuração de IP do Windows                                                                                            |       |
| Adaptador Ethernet Conexão local:                                                                                        |       |
| Sufixo DNS específico de conexão . :<br>Endereço IP 10.1.1.4<br>Máscara de sub-rede 255.0.0.0<br>Gateway padrão 10.1.1.1 |       |
| Z:\>_                                                                                                    |       |
|                                                                                                    |       |
|                                                                                                    |       |
|                                                                                                    | T I   |

Após preencher as funções com os valores corretos, clique em Programar, caso o VIAWEB ethernet tenha sido programado com sucesso, uma mensagem de confirmação aparecerá na tela.

Em pouco tempo o VIAWEB ethernet conecta-se a empresa de segurança. A partir daí o restante da programação pode ser feita diretamente da empresa de segurança utilizando-se o software de programação Innload.

Caso o VIAWEB ethernet tenha sido instalado com uma central de alarme INNOVAnet, pode-se efetuar sua programação via teclado.

A programação via teclado é descrita no restante deste manual.

### Operação

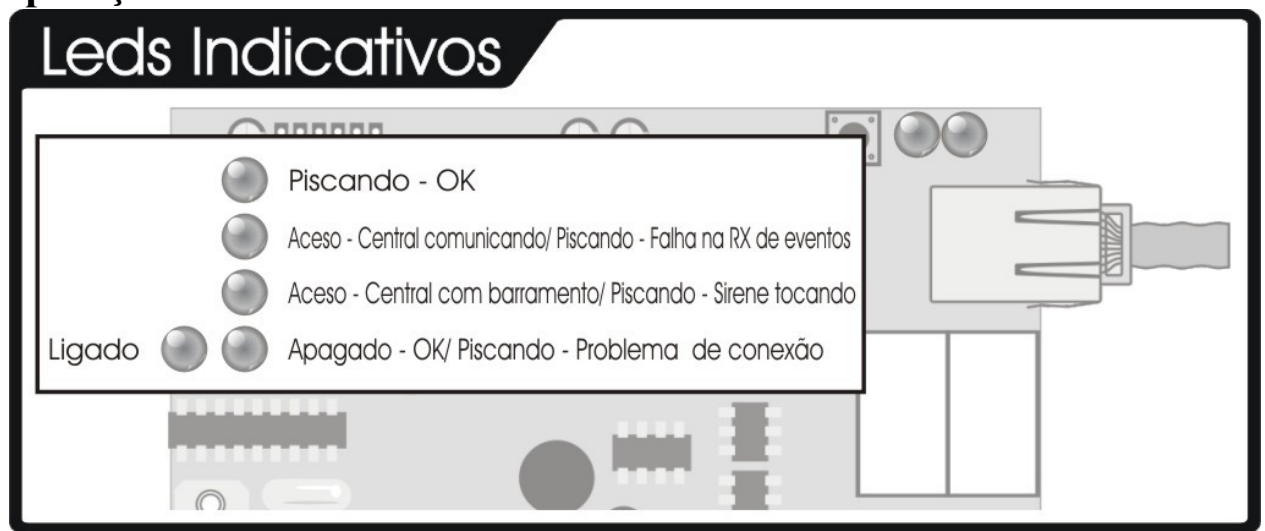

Quando houver algum problema de conexão o led 4 começará a piscar. Nesse modo os outros três leds vermelhos mostram em que estado está a conexão:

| Estado                                                          | Led 1   | Led 2   | Led 3   |
|-----------------------------------------------------------------|---------|---------|---------|
| Inicializando módulo                                            | Apagado | Apagado | Apagado |
| Inicializando módulo                                            | Aceso   | Apagado | Apagado |
| Resolvendo IP via DNS                                           | Apagado | Aceso   | Apagado |
| IP encontrado, abrindo conexão com Servidor VIAWEB              | Aceso   | Aceso   | Apagado |
| Conexão aberta, aguardando comando inicial do Servidor VIAWEB   | Apagado | Apagado | Aceso   |
| Enviando ID para o Servidor VIAWEB                              | Aceso   | Apagado | Aceso   |
| Autenticando no Servidor VIAWEB                                 | Apagado | Aceso   | Aceso   |
| Fechando conexão por falta de resposta ou falha na autenticação | Aceso   | Aceso   | Aceso   |

### Programação

Para que o VIAWEB ethernet funcione corretamente é preciso ter o Servidor VIAWEB versão 2.10 ou superior.

O VIAWEB ethernet pode ser programado de 2 maneiras:

Via Software VIAWEB ou

Via barramento entrada AM e VD, através de um teclado e uma central Innovanet ou Logix.

Algumas funções, como o endereço do Servidor VIAWEB somente podem ser programadas via Software VIAWEB.

O endereço da placa VIAWEBethernet no barramento é por padrão **049.** Para entrar no modo de programação digite:

ENT <SENHA PROGRAMAÇÃO> ENT INF 049 OU

ENT <SENHA PROGRAMAÇÃO> ENT TBL 049

A partir daí, digite a função que deseja programar, seguida do valor de programação.

Esse endereço pode ser reprogramado para permitir mais de um VIAWEB ethernet no mesmo barramento.

DICA: Não é necessário programar todas as funções descritas neste manual. Progamando **apenas três funções** é possível conectar o módulo ao Servidor VIAWEB.

Para facilitar a instalação do sistema VIAWEB leia o "Guia de instalação passo a passo" que pode ser obtido no site **www.viawebsystem.com.br**.

## Funções de Programação

#### [000 a 006] – Programação da PGM

Inicia-se com a programação dos eventos que resultarão no acionamento da PGM. Cada evento possui um complemento. Escolha os eventos conforme a necessidade e em seguida programe o complemento.

Por exemplo: para o evento de zona aberta, programa-se no complemento qual zona será aberta. Se apenas um evento for necessário, programe o outro com a opção "sempre verdadeiro" **1**. Programe os eventos conforme procedimento abaixo e em seguida os complementos conforme a tabela (note que nem todos os eventos necessitam complemento):

### Função 000 [ Eventos da PGM ]

Padrão: FF (INF+6 INF+6)

#### ENT+SENHA PROG+ENT+INF+049+[000]+2 DíGITOS

| Valor        | PRIMEIRO EVENTO               | Para programar o complemento                                              | Atuação    |
|--------------|-------------------------------|---------------------------------------------------------------------------|------------|
| <b>(0)</b> 0 | Nada                          |                                                                           | Geral      |
| <b>(1)</b> 1 | Sempre verdadeiro             |                                                                           | Geral      |
| <b>(2)</b> 2 | Setor interno                 |                                                                           | Geral      |
| <b>(3)</b> 3 | Hora passada                  | 002 (Horário) HH MM                                                       | Geral      |
| <b>(4)</b> 4 | Hora exata                    | 002 (Horário) HH MM                                                       | Geral      |
| <b>(5)</b> 5 | Alguma falha interna          | 003 (Teclas referentes aos problemas*)ENT                                 | Geral      |
| <b>(6)</b> 6 | Algum problema (central)      | 003 (Teclas referentes aos problemas**)ENT                                | Barramento |
| <b>(7)</b> 7 | Esses problemas (central)     | 003 (Teclas referentes aos problemas**)ENT                                | Barramento |
| <b>(8)</b> 8 | Alguma partição ativada       | 003 (Teclas 1 a 8 referentes as partições)ENT                             | Barramento |
| <b>(9)</b> 9 | Essas partições ativadas      | 003 (Teclas 1 a 8 referentes as partições)ENT                             | Barramento |
| (a) INF + 1  | Sirene disparada              |                                                                           | Barramento |
| (b) INF + 2  | Zona do barramento disparou   | <b>002</b> (Qual zona, de 0001 a 9999)                                    | Barramento |
| (c) INF + 3  | Zona do barramento abriu      | <b>002</b> (Qual zona, de 0001 a 9999)                                    | Barramento |
| (d) INF + 4  | Tecla especial digitada       | <b>002</b> (Qual a tecla, de 0000 a 0009)                                 | Barramento |
| (e) INF + 5  | Senha digitada maior ou igual | <b>002</b> (Qual senha, de 0001 a 9999)                                   | Barramento |
| (f) INF + 6  | Evento na receptora           | <b>002</b> (Qual o evento Contact ID e cliente, de 0000 0000 a 9999 9999) | Receptora  |

| Valor        | SEGUNDO EVENTO                | Para programar o complemento                                      | Atuação    |
|--------------|-------------------------------|-------------------------------------------------------------------|------------|
| <b>(0)</b> 0 | Nada                          |                                                                   | Geral      |
| <b>(1)</b> 1 | Sempre verdadeiro             |                                                                   | Geral      |
| <b>(2)</b> 2 | Setor interno                 |                                                                   | Geral      |
| <b>(3)</b> 3 | Hora passada                  | 004 (Horário) HH MM                                               | Geral      |
| <b>(4)</b> 4 | Hora exata                    | 004 (Horário) HH MM                                               | Geral      |
| <b>(5)</b> 5 | Alguma falha interna          | 005 (Teclas referentes aos problemas*)ENT                         | Geral      |
| <b>(6)</b> 6 | Algum problema (central)      | 005 (Teclas referentes aos problemas**)ENT                        | Barramento |
| <b>(7)</b> 7 | Esses problemas (central)     | 005 (Teclas referentes aos problemas**)ENT                        | Barramento |
| <b>(8)</b> 8 | Alguma partição ativada       | 005 (Teclas 1 a 8 referentes as partições)ENT                     | Barramento |
| <b>(9)</b> 9 | Essas partições ativadas      | 005 (Teclas 1 a 8 referentes as partições)ENT                     | Barramento |
| (a) INF + 1  | Sirene disparada              |                                                                   | Barramento |
| (b) INF + 2  | Zona do barramento disparou   | <b>004</b> (Qual zona, de 0001 a 9999)                            | Barramento |
| (c) INF + 3  | Zona do barramento abriu      | <b>004</b> (Qual zona, de 0001 a 9999)                            | Barramento |
| (d) INF + 4  | Tecla especial digitada       | <b>004</b> (Qual a tecla, de 0000 a 0009)                         | Barramento |
| (e) INF + 5  | Senha digitada maior ou igual | <b>004</b> (Qual senha, de 0001 a 9999)                           | Barramento |
| (f) INF + 6  | Evento na receptora           | 004 (Qual o evento ContactID e cliente, de 0000 0000 a 9999 9999) | Receptora  |

OBS: para programar via computador os valores vão de '0' a 'f'.

\*Os problemas internos:

1 – Eventos a Enviar

4 – Não Usado

7 – Falha de Alimentação

\*\*Os problemas Barramento:

- 1 Falha de Bateria
- 4 Sobrecarga no Barramento 5 Falha de Comunicação
- 7 Falha de Periférico

2 – Falha de Rede Elétrica

5 – Falha de Receptora

3 – Falha de Sirene

3 – Falha de Com.

6 – Falha de Relógio

6 – Falha de Tamper

Em seguida deve-se programar como estes eventos deverão ocorrer para que a PGM acione.

8 – Falha de Linha Telefônica

2 – Não Usado

8 – Não Usado

### Função 001 [ Operação Lógica ]

Determina de que forma os dois eventos da PGM serão combinados para decidir se a PGM será acionada ou não.

Padrão: 00

Forma de programação:

ENT+SENHA PROG+ENT+INF+049+[001]+2 DÍGITOS

16

00 – Evento 1 E Evento 2:

A PGM é acionada quando ambos os eventos estiverem ocorrendo. Por exemplo: se o evento 1 for "Zona 1 aberta" e o evento 2 for "Zona 2 aberta", a PGM irá acionar somente se as duas zonas estiverem abertas.

01 – Evento 1 OU Evento 2:

A PGM é acionada quando qualquer um dos dois eventos estiver ocorrendo. No exemplo anterior, qualquer uma das zonas (1 ou 2) que estivesse aberta acionaria a PGM. Ela só não seria acionada se ambos estivessem fechados.

02 – Não Evento 1 E Evento 2:

A PGM é acionada quando o Evento 1 não estiver ocorrendo e o evento 2 estiver. No nosso exemplo, a PGM só seria acionada se a Zona 1 estivesse fechada e a Zona 2 aberta.

03 – Não Evento 1 OU Evento 2:

A PGM é acionada quando o Evento 1 não estiver ocorrendo ou quando o evento 2 estiver. No exemplo, para que a PGM seja acionada, basta que a Zona 1 fique fechada, ou então que a Zona 2 fique aberta.

Para não acionar a PGM, é necessário que a Zona 1 fique aberta juntamente com a zona 2 fechada.

04 – Não Evento 1 E Não Evento 2:

Para acionar a PGM nenhum dos dois eventos pode ocorrer. No caso dos exemplos acima, para acionar a PGM é necessário que ambas as zonas (1 e 2) fechem.

05 – Não Evento 1 OU Não Evento 2:

Para acionar a PGM um dos dois eventos não pode ocorrer No caso dos exemplos acima, para acionar a PGM seria necessário manter fechada uma das duas zonas (ou ambas). Para não acionar a PGM, ambas as zonas devem ficar abertas.

#### Função 006 [ Tempo de Acionamento da PGM ]

Tempo que a PGM permanecerá acionada. Pode variar de 0000 a 9999 segundos.

Padrão: 0000

Forma de programação:

Via terminal - prog 006 tempo (4 dígitos) Barramento - 006 tempo (4 dígitos) ENT+SENHA PROG+ENT+INF+049+[006]+4 DíGITOS

## [007 a 011] – Programação da Entrada (Setor Interno)

O VIAWEB ethernet possui uma entrada programável que pode ser utilizada para:

. controle de linha telefônica para o modo backup (libera a linha para a receptora);

. botão de pânico;

. botão de ronda;

**Controle de Linha Telefônica :** a entrada seleciona o canal de transmissão que a central irá utilizar, se é ethernet ou a linha telefônica convencional.

Quando a entrada é conectado ao negativo (nível baixo), o modo de funcionamento é invertido. Por exemplo, se o VIAWEB ethernet estiver configurado como modo principal de transmissão de eventos e a entrada é acionada, o VIAWEB ethernet muda para o modo secundário, passa a funcionar pela linha convencional.

Essa função serve para utilizar o módulo como "back up" celular, onde a entrada é ligada a um DLC (detector de linha cortada), que pode ser da própria central de alarme ou externo.

**Botão de Pânico Silencioso:** a entrada funciona como um botão de pânico que quando acionado envia um evento programado de pânico (não dispara sirene).

**Botão de Ronda:** a entrada funciona como um botão de ronda que pode ser acionado em intervalos de tempo (em minutos), geralmente por um vigia. Caso o botão não seja pressionado nos horários programados, será transmitido o evento de falha de ronda. Para utilizar este recurso, é preciso programar o evento de falha de ronda além de definir o horário de início e fim de ronda.

## Função 007 [ Modo de Funcionamento da Entrada ]

Padrão: 000

ENT+SENHA PROG+ENT+INF+049+[007]+3 DíGITOS+ENT

| Valor | Modo                       | Para programar o complemento                                                                                                    |
|-------|----------------------------|----------------------------------------------------------------------------------------------------|
| 001   | Controle da receptora      | Conecta a linha telefônica na central de alarme.                                                                                                    |
| 002   | Botão de pânico silencioso | <b>008</b> (Qual o evento ContactID e cliente, de 0000 0000 a 9999 9999)                                                                                                    |
| 003   | Botão de ronda             | <b>008</b> (Qual o evento ContactID e cliente, de 0000 0000 a 9999 9999)<br><b>009</b> (Qual o intervalo de ronda em minutos, de 0000 a 9999)<br><b>010</b> (Qual o horário de inicio de ronda, de 00:00 a 23:59)<br><b>011</b> (Qual o horário de fim de ronda, de 00:00 a 23:59) |
| 004   | Nada                       |                                                                                                    |

OBS: Quando necessário programe o complemento.

#### Função 012 [Modo de Funcionamento da Receptora do Módulo ]

Quando o VIAWEB ethernet não estiver funcionado com barramento, a central deve ser ligada na entrada de linha telefônica do módulo. Essa programação controla a forma de funcionamento da receptora do VIAWEBethernet.

O bit '1' habilita ou desabilita a receptora do módulo.

O bit '2' indica a forma de funcionamento da receptora do módulo, se irá funcionar como meio principal ou como meio secundário. Nos dois casos, quando a entrada estiver programada como Controle da Receptora, o modo de funcionamento da receptora irá depender da entrada.

Quando acionada a entrada (em nível baixo), a receptora do módulo inverte a forma de funcionamento. Isso possibilita a utilização do módulo como "back up", onde a central ou um DLC podem ser conectados à entrada para que indiquem alguma falha de comunicação.

Quando o módulo está operando como principal, se o módulo detectar falha na comunicação no canal 1, ela muda o modo para o secundário.

O bit '4' habilita a recepção de evento no modo bufferizado, ou seja, cada evento vindo da receptora é quardado num buffer antes de ser enviado ao Servidor VIAWEB. E a central recebe imediatamente a confirmação de recebimento (KISS OFF). Esse modo deve ser habilitado para centrais antigas ou que tenham problemas para enviar eventos utilizando o VIAWEB ethernet.

O bit '5' habilita envio de evento de falha de comunicação, que ocorre quando a central ligada ao VIAWEB não consegue enviar eventos. O código do evento é E354.

[0 – Desabilitada,

Padrão: 0000001

ENT+SENHA PROG+ENT+INF+049+[012]+(led 1 até 5 aceso ou apagado)

bits:

- 1 Receptora
- 2 Modo
- 4 Modo Bufferizado
- 5 Falha de Comunicação
- [0 Principal (*padrão*), 1 – Secundário [0 – Desabilitado (*padrão*), 1 – Habilitado

1 - Habilitada (*padrão*)

1

]

1

1

[0 – Desabilitado (*padrão*), 1 – Habilitado

#### [013 a 015] – Programação do Teste Automático

O teste automático é a transmissão de um evento, de tempos em tempos, para a empresa de monitoramento, que possibilita à empresa verificar se o VIAWEB está funcionando para aquele cliente.

É importante notar que essa transmissão de evento é independente da central de alarme, e que esse evento só é transmitido pela Internet, e não será transmitido pela linha telefônica em caso de falha de comunicação pela Internet.

É importante notar ainda, que a central de alarme também pode mandar um evento de teste automático, independente do VIAWEB ethernet estar ou não programado para envio de teste automático.

## Função 013 [ Evento de Auto – Teste ]

Nessa função é programado o evento e o cliente para transmissão do teste automático.

Padrão: 00000000

ENT+SENHA PROG+ENT+INF+049+[013]+ [EVENTO CONTACTID][CLIENTE CONTACTID](4+4 dígitos)

### Função 014 [Horário do Primeiro Auto – Teste]

Horário em que deve ocorrer a primeira transmissão do evento de teste automático no dia.

Padrão: 0000

ENT+SENHA PROG+ENT+INF+049+[014]+ [HH MM](4 dígitos)

### Função 015 [ Intervalo de Auto – Teste ]

ENT+SENHA PROG+ENT+INF+049+[015]+ [HH MM](4 dígitos)

Período de tempo para enviar novamente um teste, em horas e minutos. Por exemplo: para a transmissão de 24 testes por dia, programa-se o intevalo de 1 hora.

Caso não se deseje transmitir testes automáticos, essa função deve ser programada com 0000.

O VIAWEB ethernet possui gerenciamento aprimorado de ONLINE e OFFLINE. Com isso não é necessário programar intervalos de testes curtos para detectar quando o módulo fica OFFLINE. O Servidor VIAWEB detectará em até **2 minutos** quando um módulo não estiver conseguindo comunicar.

Padrão: 0000 (desabilitado)

## [017 e 018] – Servidores DNS

Não programar as funções 017 e 018 quando estiver utilizando IP fixo.

Os servidores DNS primário e secundário (resolvedores de nomes) servem para que o VIAWEB ethernet possa encontrar o IP do receptor de eventos a partir do seu endereço.

Deve-se programar os mesmos servidores DNS utilizados para acesso a internet na rede onde o VIAWEB ethernet for instalado.

Atenção: somente são aceitos servidores DNS recursivos.

#### Na dúvida, consulte o administrador da rede ou o provedor de Internet.

#### Função 017 [ Servidor DNS Primário ]

ENT+SENHA PROG+ENT+INF+049+[017] + [IP DNS](3 dígitos + ENT + 3 dígitos + ENT + 3 dígitos + ENT + 3 dígitos + ENT)

Padrão: 000.000.000.000

## Função 018 [Servidor DNS Secundário]

ENT+SENHA PROG+ENT+INF+049+[017] + [IP DNS](3 dígitos + ENT + 3 dígitos + ENT + 3 dígitos + ENT + 3 dígitos + ENT)

Padrão: 000.000.000.000

Exemplo de alguns servidores DNS:

| ns1.dyndns.org                | 63.208.196.90   | DYNDNS.org DNS 1        |
|-------------------------------|-----------------|-------------------------|
| ns2.dyndns.org                | 209.69.32.137   | DYNDNS.org DNS 2        |
| Speddy DNS 1                  | 200.205.125.58  | Speedy DNS 1            |
| Speddy DNS 2                  | 200.205.125.57  | Speedy DNS 2            |
| dns.timsul.com.br             | 200.203.251.250 | Tim Sul (PR e SC)       |
| rjocpdne01.timbrasil.com.br   | 200.179.42.35   | Tim Brasil DNS 1        |
| rjocpdne02.timbrasil.com.br   | 200.179.42.37   | Tim Brasil DNS 2        |
| gaviao.brasiltelecom.com.br   | 200.181.14.3    | Brasil Telecom          |
| ns01-cta.brasiltelecom.net.br | 201.10.124.18   | Brasil Telecom Curitiba |
| ns02-bsa.brasiltelecom.net.br | 201.10.132.18   | Brasil Telecom Brasilia |
| ns1.oi.com.br                 | 200.222.115.47  | Oi Celular DNS 1        |
| ns2.oi.com.br                 | 200.222.115.48  | Oi Celular DNS 2        |

### Função 024 [ Servidor de Back-up ]

Quando o servidor principal falhar, o VIAWEBethernet tenta conectar no servidor de back-up e retorna quando o principal normalizar.

ENT+SENHA PROG+ENT+INF+049+[024] + [Modo](3 dígitos) ENT

| Valor | Modo       | Descrição                                                           |  |
|-------|------------|---------------------------------------------------------------------|--|
| 003   | Habilita   | Em caso de falha do canal 1 o módulo conecta no servidor de back-up |  |
| 004   | Desabilita | Não tem servidor de back-up                                         |  |

#### Função 026 [ Nível de Monitoramento ]

Filtra quais eventos serão enviados através do canal.

ENT+SENHA PROG+ENT+INF+049+[026] + [Modo](3 dígitos) ENT

#### Padrão: 000

| Valor | Modo                                        |  |
|-------|---------------------------------------------|--|
| 000   | Envia tudo                                  |  |
| 001   | Envia tudo, menos os testes                 |  |
| 002   | Modo condominio *                           |  |
| 003   | Envia alarmes, falhas, testes e desativados |  |
| 004   | Envia alarmes, falhas e testes              |  |
| 005   | Envia apenas alarmes                        |  |
| 006   | Não envia                                   |  |

\* No modo condomínio, todos os eventos são enviados com excessão dos ativados e desativados de usuários acima do usuário 002.

### Função 035 [ ID ISEP do Servidor VIAWEB Principal]

ENT+SENHA PROG+ENT+INF+049+[035] + [ID](4 dígitos)

ID do cliente ISEP.(número do módulo viaweb)

Padrão: 0000

#### Função 036 [ ID ISEP do Servidor VIAWEB de Back-up ]

ENT+SENHA PROG+ENT+INF+049+[036] + [ID](4 dígitos)

ID do cliente ISEP.(número do módulo viaweb)

Padrão: 0000

#### Função 038 [ IP do Servidor VIAWEB ]

ENT+SENHA PROG+ENT+INF+049+[038] + 3 dígitos + ENT + 3 dígitos + ENT + 3 dígitos + ENT + 3 dígitos + ENT

IP do Servidor VIAWEB (servidor ISEP) que receberá os eventos. Não programar o IP se estiver utilizando DNS (função 017 diferente de 000.000.000.000) pois o DNS irá reprogramar automaticamente essa função.

Padrão: 10.1.1.9

#### Função 033 [ IP do Servidor VIAWEB de Back-up]

ENT+SENHA PROG+ENT+INF+049+[033] + 3 dígitos + ENT + 3 dígitos + ENT + 3 dígitos + ENT + 3 dígitos + ENT

IP do Servidor VIAWEB de Back-up (servidor ISEP) que receberá os eventos. Não programar o IP se estiver utilizando DNS (função 017 diferente de 000.000.000.000) pois o DNS irá reprogramar automaticamente essa função.

Padrão: 10.1.1.8

#### Função 041 [ Porta TCP do Servidor ]

ENT+SENHA PROG+ENT+INF+049+[041] + [Porta](4 dígitos)

Nessa função programa-se a porta TCP do servidor ISEP Principal que receberá os eventos, caso o canal esteja configurado para envio de GPRS/ISEP.

Padrão: 1733

#### Função 042 [Porta TCP do Servidor de Back-up]

ENT+SENHA PROG+ENT+INF+049+[042] + [Porta](4 dígitos)

Nessa função programa-se a porta TCP do servidor ISEP de Back-up que receberá os eventos, caso o canal principal falhar.

Padrão: 1733

### Função 044 [ Endereço ]

Programável apenas pelo Servidor VIAWEB. Endereço URL do servidor ISEP que receberá os eventos.

Padrão: www.viawebsystem.com.br

#### Função 045 [ Endereço Back-up]

Programável apenas pelo Servidor VIAWEB. Endereço URL do servidor ISEP de Back-up que receberá os eventos.

Padrão: www.viawebsystem.com.br

#### Função [047 a 056] – Configurações do Barramento

São configurações que devem ser feitas caso o VIAWEB ethernet esteja conectado ao barramento, entradas AM e VD.

Se não houver uma central compátivel com o barramento, não é preciso programar essas funções.

### Função 047 [Modo de Envio]

Define o modo de envio do VIAWEB ethernet: Padrão: 000

ENT+SENHA PROG+ENT+INF+049+[047] + [Modo](3 dígitos) ENT

| Valor | Modo                           | Descrição                                                                                                    |
|-------|--------------------------------|----------------------------------------------------------------------------------------------------|
| 000   | Desabilitado                   | Envia todos os eventos recebidos da central de alarme através da conexão da linha telefônica com o módulo; (Utilizando qualquer central de alarme.)                                                                           |
| 001   | Back up                        | Só envia os eventos quando falha a comunicação da central;<br>(OBS: somente centrais com barramento S I ).                                                                                                    |
| 002   | Habilitado                     | Envia eventos do barramento.                                                                                                    |
| 003   | Controle de envio pela entrada | Se o envio de eventos é controlado pela entrada (função 007, valor 001) então quando a entrada estiver fechada, não envia eventos vindo pelo barramento. Quando a entrada estiver aberta envia eventos vindo pelo barramento. |

#### Função 048 [Tempo de Falha de Comunicação]

ENT+SENHA PROG+ENT+INF+049+[048] + [Tempo](3 dígitos) ENT

Define o tempo em segundos que a central de alarme deve permanecer com falha de comunicação para que o VIAWEB ethernet comece a transmitir os eventos via Internet, quando configurado no modo de "back up".

Quando a central não consegue estabelecer comunicação, ela gera um problema no teclado, caso esse problema persista por um tempo igual ou superior ao programado nessa função, a placa VIAWEB ethernet interpretará esse problema como um problema de linha telefônica. Este tempo é programado em segundos, pode ser de 000 até 255.

Padrão: 000

## Função 049 a 056 [ Conta da Partição ]

ENT+SENHA PROG+ENT+INF+049+[049 a 056] + [Part](4 dígitos)

Define a conta de cliente referente a cada partição (recomenda-se programar igual à central de alarme). Somente quando utilizado com barramento (AM e VD).

049 - Partição 1 Padrão: 0000 050 - Partição 2

- 051 Partição 3
- 052 Partição 4
- 053 Partição 5
- 054 Partição 6
- 055 Partição 7
- 056 Partição 8

## Função 059 Periférico de Comunicação de Backup

ENT+SENHA PROG+ENT+INF+049+[059] + [ENDEREÇO DO PERIFÉRICO](3 dígitos)

Padrão: 000 ( desabilitado )

Quando ocorre uma falha no envio de eventos, o viaweb pode reenviar via barramento os eventos que não puderam ser transmitidos pela internet. Dessa forma eles podem ser reenviados pela linha telefônica ou outro meio de backup.

#### Funções 060,061,062 [Linha Telefônica]

#### Padrão: Sem Linha Telefônica

Somente utiliza-se essas funções quando a iNNOVAnet estiver ligada diretamente a linha telefônica. As funções 060,061 e 062 definem a forma de utilização da linha telefônica quando uma central iNNOVAnet estiver ligada ao VIAWEB ethernet apenas pelo barramento (fios verde e amarelo). Cada central de alarme que está ligada ao VIAWEB ethernet utiliza uma determinada configuração, conforme tabela: ENT+SENHA PROG+ENT+INF+049+[060 a 062] + [Valor](3 dígitos)

| Função | Sem Linha Telefônica | iNNOVAnet 428 | iNNOVAnet 558 | Logix LOG-10 |
|--------|----------------------|---------------|---------------|--------------|
| 060    | 000                  | 001           | 002           | 003          |
| 061    | 000                  | 000           | 000           | 001          |
| 062    | 000                  | 004           | 001           | 002          |

**Na função 060** - Programa-se qual o modelo da central que está ligada ao barramento (**000 – sem linha**, 001 – iNNOVAnet 428, 002 – iNNOVAnet 558, 003 – LOG-10 ).

**Na função 061** -Nesta função define o nivel de monitoramento, quando o VIAWEB ethernet estiver conectado e sem problemas.

**Na função 062** - Programa-se o valor do nível de monitoramento da central quando o VIAWEB ethernet não estiver conseguindo comunicar-se pela Internet.

### **FUNÇÕES NOVAS:**

#### Função 022 [ Evento de Teste de Linha ]

padrão: 1602 (teste periódico)

Quando o VIAWEB recebe um evento com esse código da central de alarme, ele comuta a central para a linha telefônica por 3 minutos, fazendo com que o evento seja enviado através da linha telefônica. Portanto é possível programar para que a central de alarme envie seus eventos de teste periódico pela linha telefônica a fim de garantir o seu funcionamento.

Para saber qual código deve ser programado, consulte o manual do fabricante da central de alarme.

#### Função 032 [ Endereço MAC do VIAWEB ethernet ]

padrão: 000D879E3ADC

Endereço físico da rede ethernet. Somente é necessário alterar esse número em caso de conflito entre placas de rede e o VIAWEB ethernet (colidência de MACs) ou quando deseja-se instalar mais de um VIAWEB ethernet na mesma rede. Deve-se desligar e religar o módulo para que essa alteração tenha efeito.

#### Função 037 [Endereço IP do módulo VIAWEB ethernet]

padrão: 10.1.1.99

Deve-se programar um endereço válido dentro da intranet onde o VIAWEB ethernet for instalado. Caso a rede utilize um servidor DHCP para atribuir os IPs deve-se programar o servidor DHCP para que não duplique o IP utilizado no VIAWEB em outra máquina. Para saber qual o IP deve-se programar consulte o administrador da rede.

#### Função 039 [Gateway]

padrão: 10.1.1.1

Endereço IP do gateway de acesso a Internet, programar o IP do roteador ou firewall que dá acesso a Internet. Para saber qual o IP deve-se programar consulte o administrador da rede.

#### Função 040 [ Máscara de Rede ]

padrão: 255.0.0.0

Para saber qual o valor da máscara de rede deve-se programar consulte o administrador da rede.

#### Função 029 [ Endereço no barramento da central ]

#### padrão: 049

Valores aceitos de (049 a 055). Quando é necessário ter mais de um VIAWEB ethernet no mesmo sistema de alarme com barramento, deve-se programar endereços diferentes para cada VIAWEB ethernet. Deve-se desligar e religar o sistema para que essa alteração tenha efeito.

#### Função 030 [Detector de linha telefônica]

#### padrão: 001 (detector habilitado)

O VIAWEB ethernet possui um sensor de linha telefônica incorporado. Em caso de falha de linha ou restauro uma mensagem é enviada ao monitoramento (E351 000). Se não houver linha telefônica no local de instalação deve-se desabilitar o detector.

| 000 | Desabilitado               |  |
|-----|----------------------------|--|
| 001 | Habilitado <i>(padrão)</i> |  |

## Ethernet com Backup GPRS e Linha Telefônica

Ligação do Módulo VIAWEBethernet com VIAWEBplus e uma innovanet 428;

Nessa configuração os eventos são enviados primeiramente pelo VIAWEBethernet, em caso de falha os eventos passam a ser enviados pelo VIAWEBplus. Caso este também falhe, os eventos passam a ser enviados pela central INNOVAnet 428.

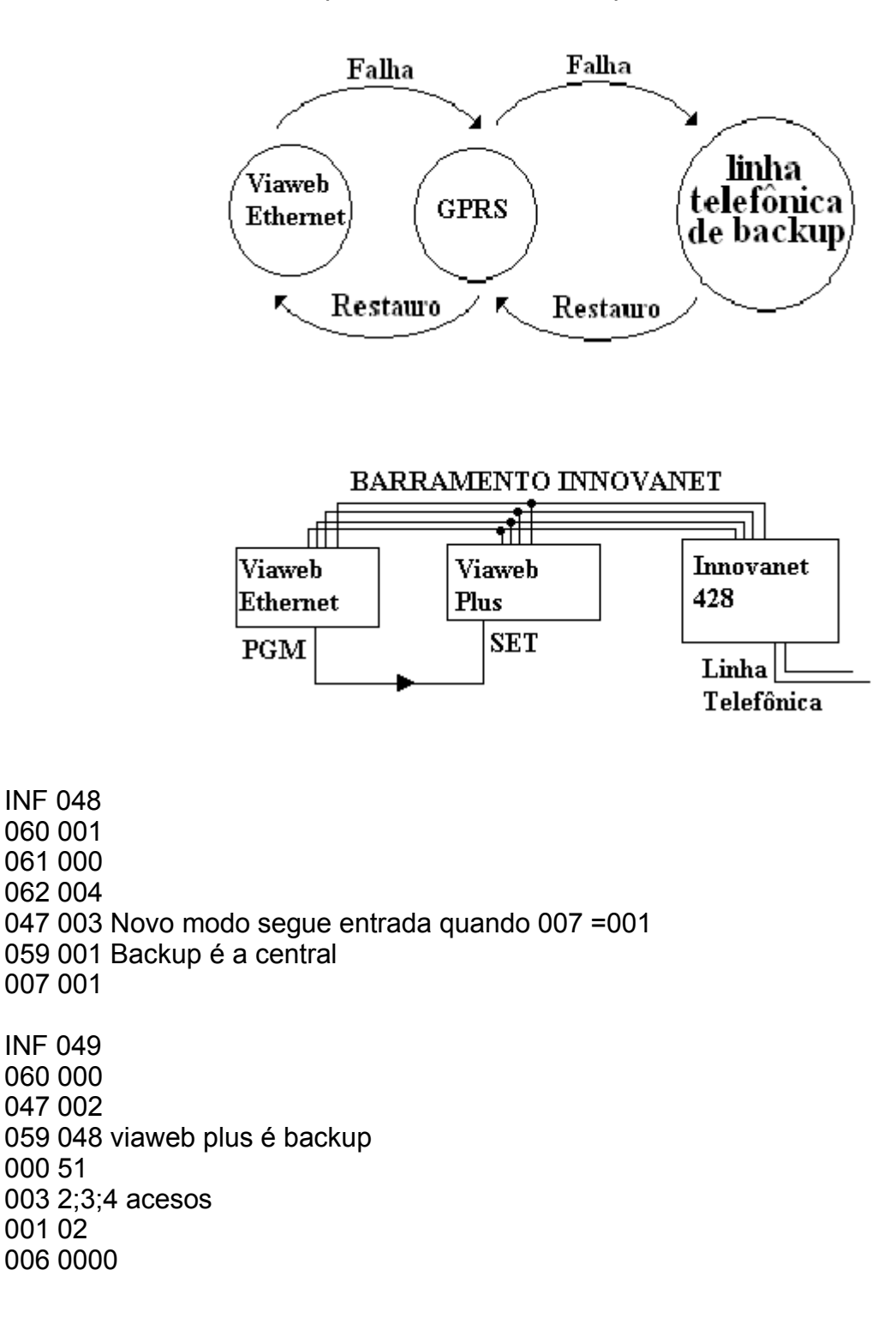